# Шаблоны

## Шаблоны

Организации, представляющие собой определенную конфигурацию программы «АвтоГРАФ.WEB», создаются на основе шаблонов схем программы АвтоГРАФ.Pro версии 7. Шаблон организации – это схема без списка объектов (транспортных средств, геозон), в которой хранятся настройки рабочего стола, настройки корневых групп списка объектов и настройки вкладок панели «Отрезки».

По умолчанию на web-сервере доступен один шаблон Template.

#### Для создания нового шаблона организации:

- перейдите в программу АвтоГРАФ. Pro 7;
- установите нужные настройки рабочего стола;
- задайте настройки для корневой группы списка транспорта настройки обработки данных, список параметров, параметры фильтрации, разбивки на рейсы и т.д.;
- задайте настройки для корневой группы списка геозон скоростной режим, свойства и т.д.;
- очистите списки объектов: транспортных средств, геозон, водителей, инструментов и заданий;
- создайте вкладки для модуля просмотра отрезков;
- сохраните схему и выполните полный экспорт. В результате будет создан файл формата .zip, который необходимо скопировать на web-сервер.

#### Для загрузки шаблона на web-сервер:

- найдите ранее сохраненный файл схемы формата [имя\_схемы].zip и скопируйте этот файл в папку App\_Data\Templates на системном диске вашего web-сервера «АвтоГРАФ»;
- перейдите в программу «АвтоГРАФ.WEB», созданный шаблон будет доступен в меню создания новой организации.

### Создание организации из шаблона

Для создания новой организации:

 перейдите в модуль «Организации» и нажмите кнопку + в левом верхнем углу модуля (рисунок 1). Откроется окно «Организация: Создать»;

|   |             |        |                             |         |          |        |          |     |    |          |       |      |     |     | E .    | низаци | орг | क्छ |
|---|-------------|--------|-----------------------------|---------|----------|--------|----------|-----|----|----------|-------|------|-----|-----|--------|--------|-----|-----|
| ~ | труппы) 🔹 🔻 | (без г | в группу                    | низации | ные орга | ыделен | енести в | Пер |    |          | 000 🔻 | Выкл | Вкл | •   | £      | Группа | +   | +   |
|   |             | a      | Объекты схемы Другие объект |         |          |        | вание 🚛  |     |    | Іазвание | 1     |      |     |     |        |        |     |     |
|   | Деиствия    | Û      | 0                           | 8       | H        | o      | 8        | ü   | Ģ  |          |       |      |     |     |        | 1      | СЛ  | Вкл |
|   |             |        |                             |         |          |        |          |     |    | :=:      |       |      |     |     |        | овая   |     | -   |
|   |             | 3      |                             |         |          | 6      |          |     | 33 | :=:      |       |      |     |     |        | п      | 9 1 |     |
|   |             | 3      |                             |         |          | 6      |          |     | 33 | :        |       |      |     | • ( | man)   | Demo ( | 2   | ~   |
|   |             | 3      |                             |         |          | 6      |          |     | 33 | :        |       |      |     | •   | man) • | Demo ( | 2   |     |

Рис. 1: Модуль "Организации"

- введите название организации в поле «Название». Заданное значение будет отображаться в списках организаций на web-сервере и на рабочем столе при выборе этой организации;
- в выпадающем списке «Шаблон» выберите шаблон организации: Template это шаблон по умолчанию. В этом же списке будут доступны для выбора все пользовательские шаблоны, загруженные в папку \inetpub\webmap\App\_Data\Templates\Schemes на webсервере.

| Организация: Создать     |                     |        |  |  |  |  |  |  |  |  |  |
|--------------------------|---------------------|--------|--|--|--|--|--|--|--|--|--|
| Название                 | (без названия)      |        |  |  |  |  |  |  |  |  |  |
| Из шаблона               | MyTemplate          |        |  |  |  |  |  |  |  |  |  |
| Общая инфор              | MyTemplate          |        |  |  |  |  |  |  |  |  |  |
| oodan mitopi             | Template            |        |  |  |  |  |  |  |  |  |  |
| Основная ин              | Основная информация |        |  |  |  |  |  |  |  |  |  |
| Адрес                    |                     |        |  |  |  |  |  |  |  |  |  |
| Юр.адрес                 |                     |        |  |  |  |  |  |  |  |  |  |
| инн                      |                     | кпп    |  |  |  |  |  |  |  |  |  |
| ОГРН                     | Город               |        |  |  |  |  |  |  |  |  |  |
| Телефоны                 |                     | Страна |  |  |  |  |  |  |  |  |  |
| Контактное лицо          |                     |        |  |  |  |  |  |  |  |  |  |
| Имя                      |                     |        |  |  |  |  |  |  |  |  |  |
| Телефоны                 |                     |        |  |  |  |  |  |  |  |  |  |
| ID организации: <b>0</b> |                     |        |  |  |  |  |  |  |  |  |  |
| ✓ ОК Отмена              |                     |        |  |  |  |  |  |  |  |  |  |

#### Рис. 2: Название и шаблон организации

- убедитесь, что чек-бокс «Включен» выбран. Отключая чек-бокс вы можете временно отключить работу организации на web-сервере;
- далее перейдите к настройке организации.

#### организация,, шаблон

From: https://wiki.tk-chel.ru/ - Документация АвтоГРАФ.WEB

Permanent link: https://wiki.tk-chel.ru/admin/org/new/templates

Last update: 26.01.2022 12:24

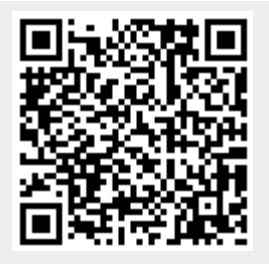

Шаблоны